# >>> 2.2 Removing the UB11B (MS-6823)

The UB11B (MS-6823) supports hot-plug function, so that you can remove it under Windows operating system without shutting down the system.

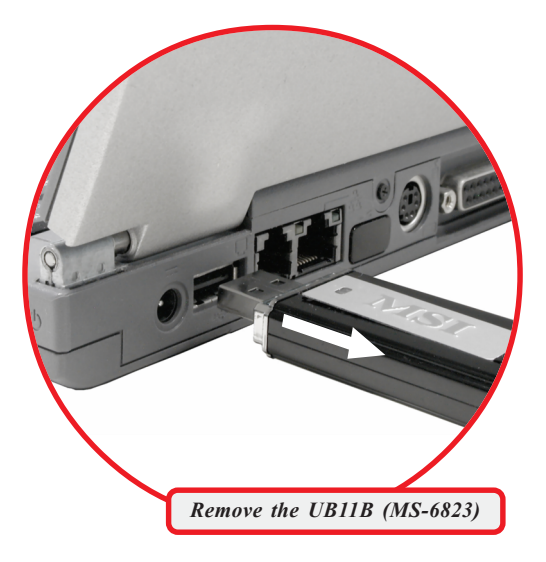

**DO NOT** remove the UB11B (MS-6823) while transferring data (the LED is flashing). Please close the communication programs or stop the task before removing it.

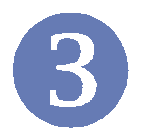

**Software Installation** 

This section describes the procedures of installing the driver and utility. Follow the instruction step by step to finish the installation. If you use Windows<sup>®</sup> 98SE/ME, please prepare the Windows<sup>®</sup> Setup CD at hand before installing the driver; because the system will ask you to insert the Setup CD to copy files during the installation.

## >>> 3.1 Installing on Windows® 98SE/ME

Step 1. Insert the driver CD into your CD-ROM drive, and the Setup program should launch automatically.

If the Autorun program doesn't launch, click *Start* at the taskbar and select *Run*; type *E:\setup.exe* in the Open box and click *OK*, where *E* is your CD-drive.

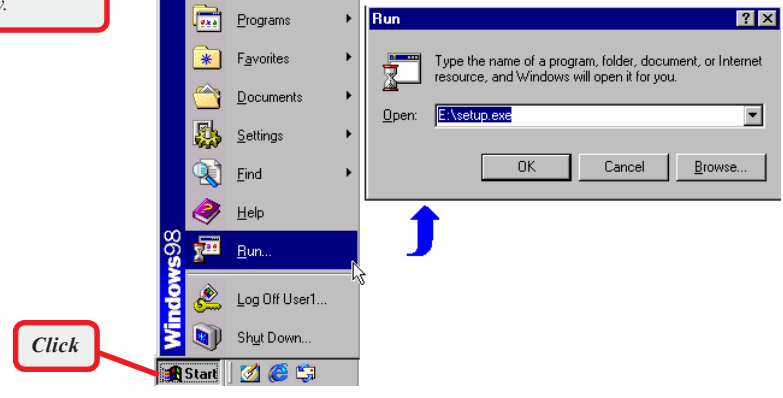

Windows 98SE

The card should be installed into your computer before installing the driver and utility.

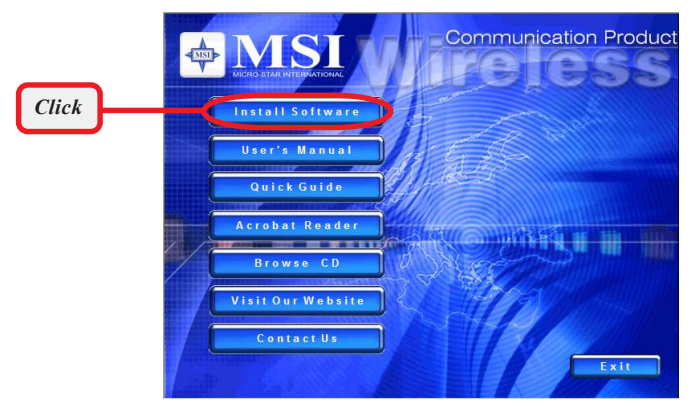

The installation screen of Setup program

Click the Install Software button.

Then, the system will detect a new device and start to configure the new device. Click *Restart* when prompted.

After rebooting, the system will search the new device again, click *Cancel* to continue the installation from the InstallShield Wizard.

Step 2. The welcome screen of InstallShield Wizard appears. click *Next*.

Read and accept the License Agreement, then click Next.

Enter the user's information (*User Name, Organization*) in the respective fields, then click **Next**.

Step 3. Click *Install* and the program will copy the necessary files to the system. The progress indicator shows the in stalling status.

> You may be asked to insert the Windows Setup CD during the installation. Please insert the Setup CD by the on-screen instruction to continue the installation.

Step 4. When the installation is completed, click Finish.

The system will restart. Click **Yes** when prompted to reboot the system.

After rebooting, the **MSI Wireless LAN** icon\* appears in the status area.

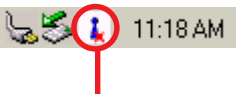

MSI Wireless LAN icon

### \* The MSI Wireless LAN icon

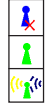

k Not connected to the network.

Connected to the network.

Receiving/transmitting data from/to the network.

# >>> 3.2 Installing on Windows<sup>®</sup> 2000/XP

The card should be

**Step 1.** Insert the driver CD into your CD-ROM drive, and the Setup program should launch automatically.

If the Autorun program doesn't launch, click *Start* at the taskbar and select *Run*; type *E*:\setup.exe in the Open box and click *OK*, where *E* is your CD-drive.

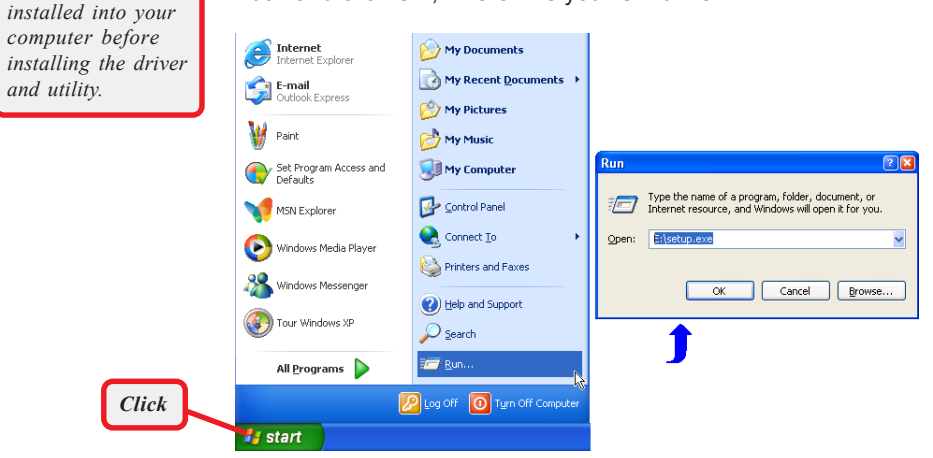

Windows XP

### Click the Install Software button.

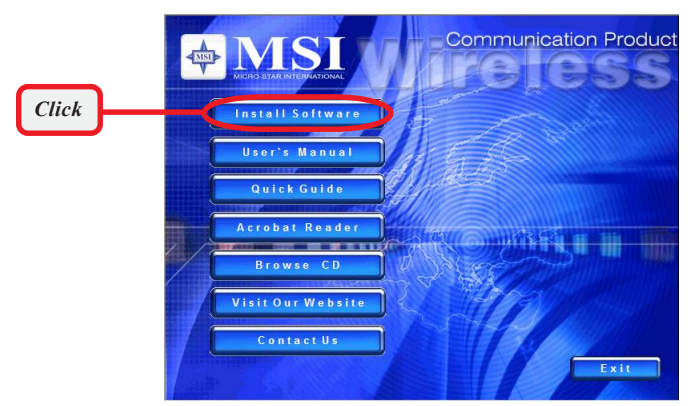

The installation screen of Setup program

Step 2. The welcome screen of InstallShield Wizard appears. Click *Next*.

Read and accept the License Agreement, then click Next.

Step 3. Enter the user's information (*User Name, Organization*) in the respective fields, then click *Next*.

Click *Install* and the program will copy the necessary files to the system. The progress indicator shows the in stalling status.

Step 4. When the installation is completed, click Finish.

The MSI Wireless LAN icon\* appears in the status area.

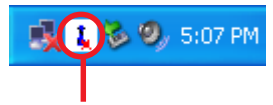

MSI Wireless LAN icon

### \* The MSI Wireless LAN icon

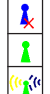

Not connected to the network.

Connected to the network.

Receiving/transmitting data from/to the network.